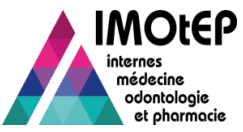

# Créer un groupe de praticiens SASPAS

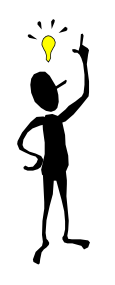

### **Condition indispensable:**

Un groupe de praticiens peut être SASPAS uniquement si tous ses membres ont un agrément SASPAS. Pour cela il faut que <u>le terrain de stage soit de type SASPAS</u> et <u>que</u> <u>l'agrément soit de type SASPAS</u>.

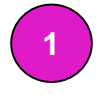

Depuis le menu 'Terrain de stage'

Sous-menu: Gestion des groupes de praticiens

| bjets métiers     |   | Gestion des agréments 💌 Préparation |
|-------------------|---|-------------------------------------|
| Terrains de stage | ٢ | Gestion d'un terrain de stage       |
| nternes           | ۲ | Gestion des groupes de praticiens   |
| Maquettes         | ۲ | Opérations exceptionnelles          |

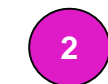

Renseigner la discipline et la subdivision et appuyer sur 'Créer un groupe'

| Formation * :           | M - Médecine           | · · · · |            |                            |  |
|-------------------------|------------------------|---------|------------|----------------------------|--|
| Subdivision * :         | NT - NANTES (utilisate | ur) 🔽   |            |                            |  |
| Regroupement :          |                        |         | •          |                            |  |
| Département :           |                        | •       |            |                            |  |
| Code postal :           |                        |         |            |                            |  |
| /ille :                 |                        |         |            |                            |  |
| Identité du praticien : | Nom                    | Prénom  |            |                            |  |
|                         |                        |         | Rechercher | Réinitialiser les critères |  |
| réation d'un group      | e                      |         |            |                            |  |

3

Saisir le nom du groupe, le nombre de praticiens le composant *et son caractère SASPAS* puis cliquer sur le bouton 'Ajouter le groupe à la liste des groupes'

| Création d'un groupe               |                                          |
|------------------------------------|------------------------------------------|
| Créer un groupe                    |                                          |
| Nom du groupe * :                  | SASPAS                                   |
| Nombre de praticiens du groupe * : | 2                                        |
| SASPAS :                           |                                          |
|                                    | Ajouter le groupe à la liste des groupes |

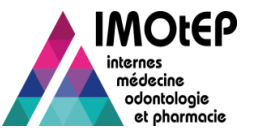

4

### Le groupe en cours de création s'affiche dans la liste et doit être complété

| Liste de | s groupes de praticiens                                                                                                    |                          |           |                                  | Objets métiers                          | <ul> <li>Gestion</li> </ul>           | des agrément                 | s 🔻 Préparation de l'                  | offre de postes 👻 Prép  | paration des cl  | hoix 👻 Choix                         | ✓ Gest           | tion d'internat |
|----------|----------------------------------------------------------------------------------------------------|--------------------------|-----------|----------------------------------|-----------------------------------------|---------------------------------------|------------------------------|----------------------------------------|-------------------------|------------------|--------------------------------------|------------------|-----------------|
| Actions  | (a)                                                                                                    | blonnes                  |           |                                  | ↑ Objets métie                          | ers 🕨 Terrains de                     | e stage 🕨 Gestio             | on des groupes de pratici              | ens                     |                  |                                      |                  |                 |
|          | Nom du groupe ≎ Nombre théorique de praticiens cans le drais le granice de praticiens cans le grans le grans le grans le grans le grans le grans le grans de grans le grans de grans d |                          |           | Forma.<br>Subdivisi              | M -                                     | Médecine<br>stage                     |                              |                                        |                         |                  |                                      |                  |                 |
|          | SASPAS                                                                                                    | 2                        | 0 Oui     |                                  | Regroup<br>Départer                     | Num n<br>Type de teun                 | ain de stage :<br>de stage : | PRA - Praticien                        | Libellé du<br>ARS * :   | terrain de stage | :<br>52 - PAYS DE LA                 | LOIRE            | ^               |
|          | ∢ Image: Superior of the superior of the superior o           |                          |           | iltats : 1                       | Code po<br>∨ille :                      | Code po<br>Subdivision : NT - NANTES  |                              |                                        |                         | Interrégion :    |                                      |                  |                 |
|          |                                                                                                    |                          |           |                                  | Identité (                              | DESC :                                |                              |                                        | •                       |                  |                                      |                  | _               |
| 5        | Aiouter les pratio                                                                                                    | ciens au group           | e grâce a | 1                                | Liste de                                | Rechercher Reinitialiser les critères |                              |                                        |                         |                  |                                      |                  |                 |
|          | bouton d'ajout e                                                                                                    |                          | Actions   | ✓ Type de<br>terrain<br>de stage | e Numéro<br>du terrain<br>de stage<br>≎ | Libellé du terrain de<br>stage ≎      | Type d'agrément ≎            | Responsable<br>d'agrément              | ARS ≎                   | Subdivision 🗘    | ▲<br>ficien                          |                  |                 |
|          | valider la créatio                                                                                                    | on du groupe             | ipe pour  |                                  | Œ                                       | Praticier     Praticier               | n 52001329<br>n 52001353     | BUISSON / BUISSON<br>SAUVAGE / SAUVAGE | MEDECINE GENERALE       | BUISSON          | PAYS DE LA LOIRE<br>PAYS DE LA LOIRE | NANTES<br>NANTES | •               |
|          | √ Valider le groupe                                                                                                    | Annuler la création du g | groupe    |                                  |                                         |                                       |                              |                                        | sur 1 (Nombre de résult | ats : 2) 🛛 📦     |                                      |                  | •               |
|          |                                                                                                    |                          |           |                                  | Création<br>Créer un                    |                                       |                              |                                        | Valider Fermer          |                  |                                      |                  | _               |
|          |                                                                                                    |                          |           |                                  | 4                                       |                                       |                              |                                        |                         |                  |                                      |                  | •               |

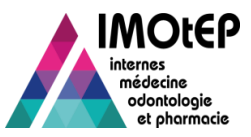

### Modifier le caractère SASPAS d'un terrain de stage

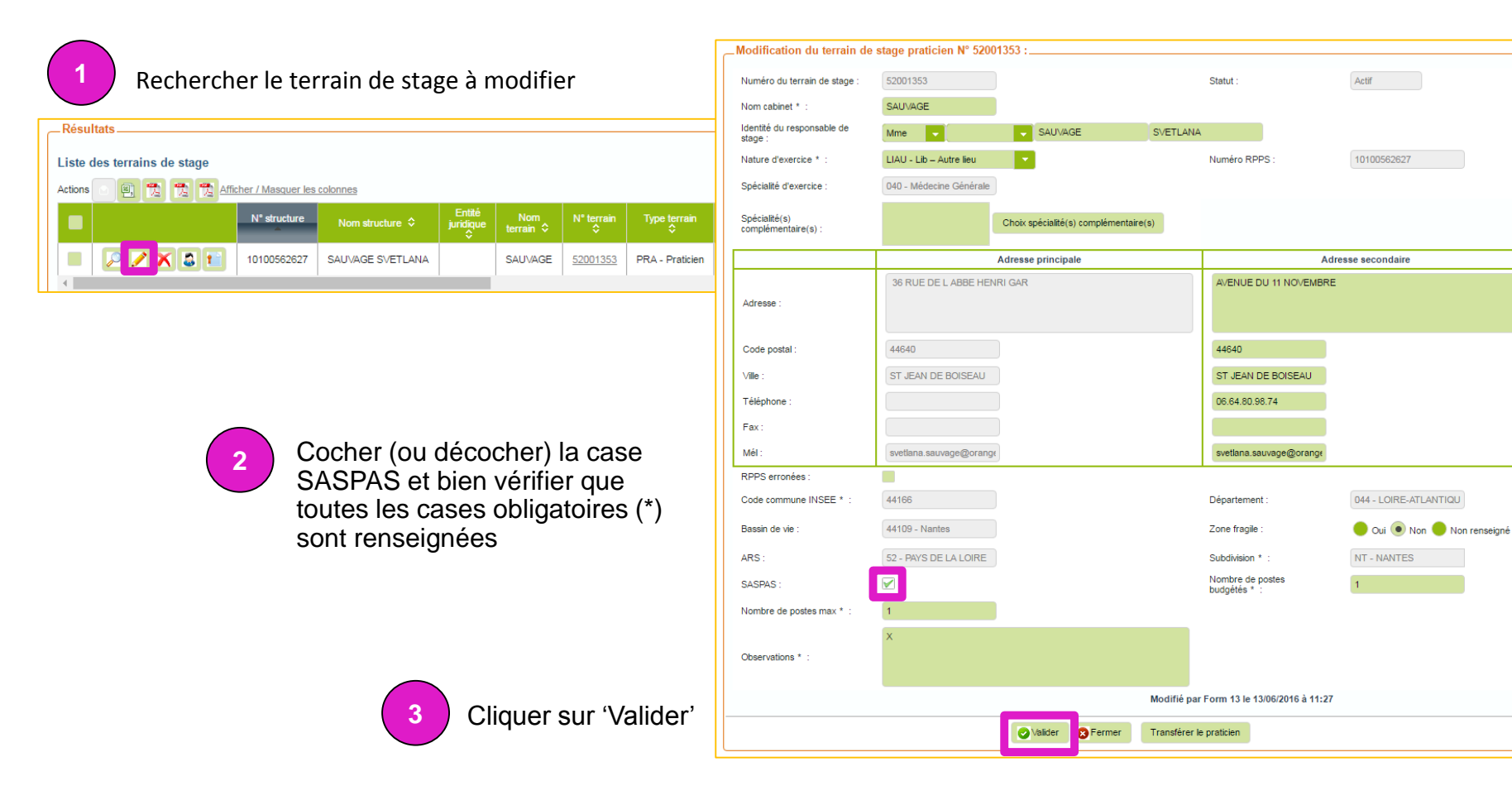

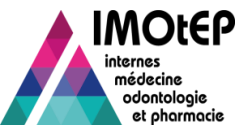

## Modifier le caractère SASPAS d'un agrément

### Condition indispensable:

#### Le terrain de stage agréé doit être de type SASPAS

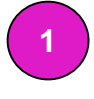

#### Rechercher l'agrément à modifier

| Liste de agr ments<br>Actions 🕞 🗒 🕱 😤 Afficher / Masquer les colonnes |                       |                     |                          |   |                              |                   |     |  |  |  |  |
|-----------------------------------------------------------------------|-----------------------|---------------------|--------------------------|---|------------------------------|-------------------|-----|--|--|--|--|
|                                                                       | Agrément<br>antérieur | Premier<br>semestre | Dernier<br>semestre<br>≎ |   | Formation<br>d'agrément<br>≎ | Discipline 🗘      |     |  |  |  |  |
|                                                                       | 1er agrément          | novembre 2015       | mai 2020                 | 5 | Médecine                     | Médecine générale | Méd |  |  |  |  |
|                                                                       |                       |                     |                          |   |                              |                   |     |  |  |  |  |

| annement de resnonsable :                                                                                                    |                                                                                                    | Origine de la demande d'agrément : | 1ère demande d'agrément |
|----------------------------------------------------------------------------------------------------|----------------------------------------------------------------------------------------------------|------------------------------------|-------------------------|
| angement de responsable .                                                                                                    |                                                                                                    | Origine de la demande d'agrement.  |                         |
| pe d'agrement :                                                                                                    | MEDECINE GENERALE                                                                                                    | Numero du terrain de stage :       | 52001353                |
| ormation d'agrément :                                                                                                    | M - Médecine                                                                                                    | Nom du terrain de stage :          | SAUVAGE                 |
| scipline :                                                                                                    | 001 - MEDECINE GENER                                                                                                    | ARS :                              | 52 - PAYS DE LA LOIRE   |
| ES :                                                                                                    | 098 - MEDECINE GENER                                                                                                    | Subdivision :                      | NT - NANTES             |
| tion DES :                                                                                                    |                                                                                                    | Type de terrain de stage :         | Praticien               |
| omaine :                                                                                                    |                                                                                                    | Statut :                           | En cours                |
| veau :                                                                                                    |                                                                                                    | Nombre de postes :                 | 0                       |
| ESC :                                                                                                    |                                                                                                    | Date de demande :                  | 01/11/2015              |
| m du cabinet :                                                                                                    | SAUVAGE                                                                                                    | Durée de l'agrément :              | 5 ans                   |
| iméro RPPS :                                                                                                    | 10100562627                                                                                                    | Date de semestre applicable :      | Nov. 2015               |
| SPAS : esponsable Avis et Décisions Coordonnées Identité du responsable de stage :                                                                                         | Questionnaire type Répartitio                                                                                                    | n Postes                           | NA                      |
| AsPAS :<br>Avis et Décisions<br>Coordonnées<br>Identité du responsable de stage :                                                                                          | Questionnaire type Répartition                                                                                                    | n Postes                           | NA                      |
| Ave et Décelons                                                                                                    | Questionnaire type Réparitie                                                                                                    | SAUVAGE     SVETL <sup>2</sup>     | NA 0                    |
| ISRAS :<br>Avis et Décisions<br>Coordonnées<br>Identité du responsable de stage :<br>Adresse :<br>Code postal :                                                            | Cuestionnaire type Réparitie<br>Cuestionnaire type Réparitie<br>Avenue Du 11 Novembre<br>44640                                                                                                    | n Postes                           | NA JO                   |
| ISRAS :<br>Avis et Décisions<br>Coordonnées<br>Identité du responsable de stage :<br>Adresse :<br>Code postal :<br>Ville :                                                 | Questionnaire type     Répartition       Image: Constraint of the second second | n Postes                           | NA                      |
| ISRAS :<br>Avis et Décisions<br>Coordonnées<br>Identité du responsable de stage :<br>Adresse :<br>Code postal :<br>Ville :<br>Téléphone :                                  | Questionnaire type     Répartition       Image: Constraint of the second second | vn Postes                          | NA                      |
| Avis et Décisions         Coordonnées         Identité du responsable de stage :         Adresse :         Code postal :         Ville :         Téléphone :         Fax : | Questionnaire type       Répartition         Image: Constraint of the second second                  | vn Postes                          | NA                      |
| ISPAS :<br>Coordonnées<br>Identité du responsable de stage :<br>Adresse :<br>Code postal :<br>Ville :<br>Téléphone :<br>Fax :<br>Mél :                                     | Cuestionnaire type Répartitie<br>AVENUE DU 11 NOVEMBRE<br>44640<br>ST JEAN DE BOISEAU<br>06.64.80.98.74<br>svettana.sauvage@orange.fr                                                                                                    | Rostes     SAUVAGE     SVETL4      | NA JO                   |

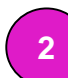

Accéder à la demande d'agrément dont est issu l'agrément ou son renouvellement. La modification du caractère SASPAS s'effectuera au niveau de cette demande.

Direction générale de l'offre de soins - DGOS

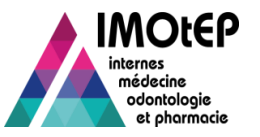

|                                                   |                               |                          | Γ                    | 👚 🕨 Gestion des agréments 🕨 Agrém         | ients 🕨 Demandes d'agréments         |          |        |                        |                      |
|---------------------------------------------------|-------------------------------|--------------------------|----------------------|-------------------------------------------|--------------------------------------|----------|--------|------------------------|----------------------|
|                                                   |                               |                          |                      | Consultation de la demande d'a            | agrément N° 520013530001             |          |        |                        |                      |
|                                                   |                               |                          |                      | La dernière modification sur cette demand | de d'agrément a été effectuée par le |          |        |                        |                      |
|                                                   |                               |                          |                      | Origine de la demande d'agrément :        | 1ère demande d'agréme                | nt       |        | Type d'agrément :      | MEDECINE GENERALE    |
|                                                   |                               |                          |                      | Numéro du terrain de stage :              | 52001353                             |          |        | Formation d'agrément : | M - Médecine         |
|                                                   |                               |                          |                      | Nom du terrain de stage :                 | SAUVAGE                              |          |        | Discipline :           | 001 - MEDECINE GENER |
|                                                   |                               | <u>.</u>                 |                      | ARS :                                     | 52 - PAYS DE LA LOIRE                |          |        | DES :                  | 098 - MEDECINE GENER |
|                                                   | 3                             | Cliquer sur '            | Modifier             | Subdivision :                             | NT - NANTES                          | •        |        | Option DES :           |                      |
|                                                   |                               |                          |                      | Type de terrain de stage :                | Praticien                            |          |        | Domaine :              |                      |
|                                                   |                               |                          |                      | Statut :                                  | Accepté                              |          |        | Niveau :               |                      |
|                                                   |                               |                          |                      | Nombre de postes :                        | 0                                    |          |        | DESC :                 |                      |
|                                                   |                               |                          |                      | Date de demande :                         | 01/11/2015                           |          |        | Nom du cabinet :       | SAUVAGE              |
| Modification do la domando d'agrómo               | x+ № 520012520001             |                          |                      | Dyrée de l'agrément :                     | 5 ans                                |          |        | Numéro RPPS :          | 10100562627          |
| La dernière modification sur cette demande d'agré | ment a été effectuée par le . |                          |                      | ite de semestre applicable :              | Nov. 2015                            |          |        | SASPAS :               |                      |
| Origine de la demande d'agrément * :              | 1ère demande d'agrément       | Type d'agrément :        | MEDECINE GENERALE    |                                           | Questioneries have                   |          |        |                        |                      |
| Numéro du terrain de stage * :                    | 52001353                      | Formation d'agrément * : | M - Médecine         | Avis et Decisions                         | Quesuonnaire type                    |          |        |                        |                      |
| Nom du terrain de stage * :                       | SAUVAGE                       | Discipline :             | 001 - MEDECINE GENER | _Coordonnées                              |                                      |          |        |                        |                      |
| ARS * :                                           | 52 - PAYS DE LA LOIRE         | DES :                    | 098 - MEDECINE GENER | Identité du responsable de stage :        |                                      | SAUVAGE  | S      | VETLANA                |                      |
| Subdivision * :                                   | NT - NANTES                   | Option DES :             |                      |                                           | AVENUE DU 11 NOVEMBRE                |          |        |                        |                      |
| Type de terrain de stage * :                      | Praticien                     | Domaine :                |                      | Adresse :                                 |                                      |          |        |                        |                      |
| Statut * :                                        | Accepté                       | Niveau :                 |                      | Code postal :                             | 44640                                |          |        |                        |                      |
| Nombre de postes :                                | 0                             | DESC :                   |                      |                                           | ST JEAN DE BOISEAU                   |          |        |                        |                      |
| Date de demande :                                 | 01/11/2015                    | Nom du cabinet :         | SAUVAGE              | Téléphone :                               | 06 64 80 98 74                       |          |        |                        |                      |
| Durée de l'agrément * :                           | 5 ans                         | Numéro RPPS :            | 10100562627          | Fax :                                     |                                      |          |        |                        |                      |
| Date de semestre applicable * :                   | Nov. 2015                     | SASPAS :                 | •                    | Mél                                       | svetlana sauvace@orance fr           |          |        |                        |                      |
| 4 Coche                                           | r la case 'SASPAS' p          | uis valider              |                      | Observations :                            |                                      | Charter  |        |                        |                      |
|                                                   |                               |                          |                      |                                           |                                      | Modifier | Fermer |                        |                      |